# YKK AP住宅省エネ性能計算ソフト 操作マニュアル 【見積連携】 <sub>Ver.3対応版</sub>

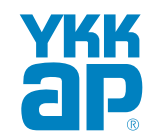

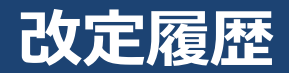

| 日付         | 内容                                            |
|------------|-----------------------------------------------|
| 2020/12/09 | 初回版配信                                         |
| 2021/04/02 | 名称変更:YKK AP外皮性能計算ソフト(WEB版)⇒YKK AP住宅省エネ性能計算ソフト |
| 2022/03/31 | 変更ページ 表紙: Ver.3対応版、P9:入力画面の変更、                |
| 2025/4/1   | 変更ページ P4:物件一覧画面(画面更新)                         |
|            |                                               |
|            |                                               |
|            |                                               |
|            |                                               |
|            |                                               |
|            |                                               |
|            |                                               |
|            |                                               |
|            |                                               |
|            |                                               |
|            |                                               |
|            |                                               |
|            |                                               |
|            |                                               |
|            |                                               |
|            |                                               |
|            |                                               |

### 全体の流れ

◆流通店様はビルダー様から要望があった物件の「見積書」、「外皮計算CSVデータ(※)」をメール ◆ビルダー様はメール受領後、「見積書」内容の確認、「外皮計算CSVデータ」を利用PCに保存

(※) CSVとは?

・パソコンのExcelで取り扱い可能なデータ名

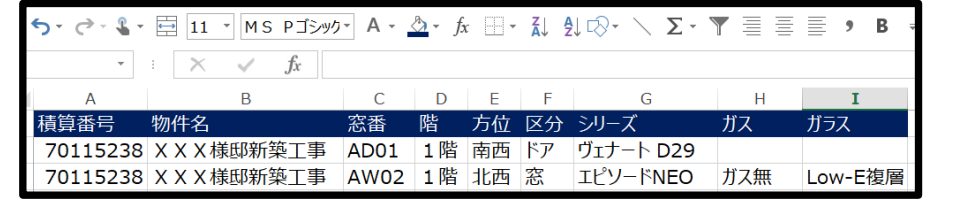

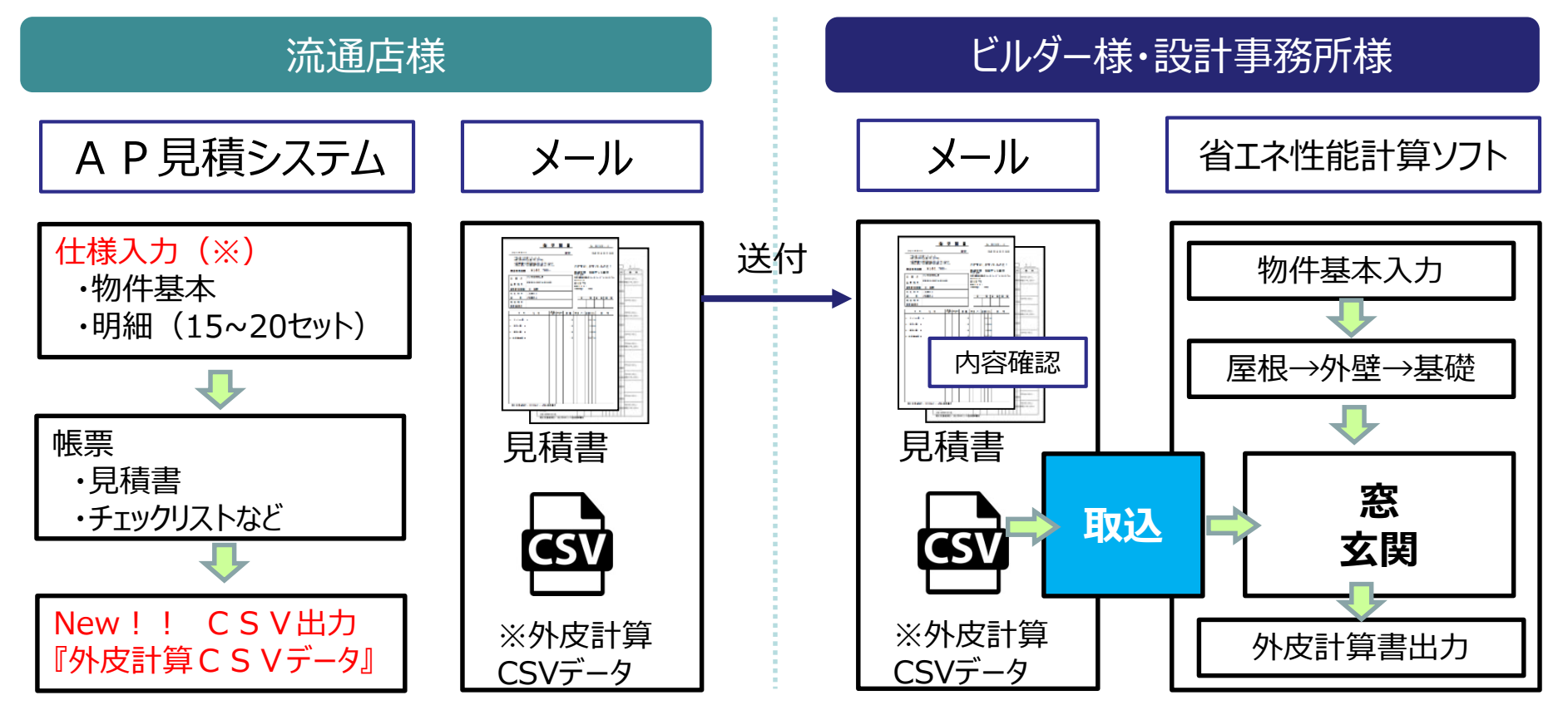

(※) 品番入力はCSVデータ作成できません

# 外皮計算CSVデータ保存~物件一覧~物件編集

流通店様から送付された 「外皮計算CSVデータ」を利用PCに保存

₽

物件一覧から 「標準計算で物件作成」をクリック

₽

物件編集画面の「見積連携」をクリック

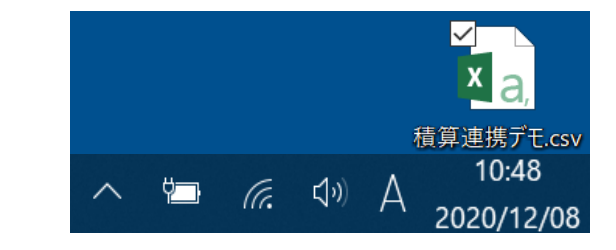

| YKK  | AP住宅省エネ性能計算ソフト             |                      | お問い合せ   物件一覧       |
|------|----------------------------|----------------------|--------------------|
| []   | 標準計算で物件作成                  | 物件一覧                 | 全 <b>414</b> 件 物件4 |
|      | □ 物件名                      | 物件住所                 | 計算方法 外皮平均熱質流率 最終更  |
|      | □ 物件A                      | 宮城県あああ               | 標準 0.64 2025-2-18  |
|      | □ 物件B                      | 宮城県あああ               | 標準 2025-2-18       |
| YK   | K AP住宅省エネ性能計算ソフト           | 準計算                  | お問い合せ   物件一覧       |
| 物(概) | 牛 - 屋根 - 外壁 - 床 - 基礎 - 窓 - | ドア ト計算               | 見積連携 キャンセノ         |
| 1    | . 物件の概要を入力してください。          |                      |                    |
|      | 物件名 必須                     | テスト                  |                    |
|      | 物件住所 必须                    | <b>都道府県</b> 東京都      | V                  |
|      |                            | <b>市区町村</b> 豊島区      |                    |
|      |                            | <b>町名・番地</b> 西池袋     |                    |
|      | 地域区分 必須                    | 6地域 🔻 🕇              | 地域区分を検索する          |
|      | 建物方位 🕺                     | 南・西・北・東 南西・          | 北西・北東・南東 任意の方角     |
|      | 階数 必須                      | 平屋<br><b>2階建て</b> 3階 | 建て                 |
|      | 土間床等面積 ? 🜌                 | 100 m <sup>2</sup>   |                    |
|      | 工法                         | <b>軸組構法</b> 枠組壁工法    | )                  |
|      | 新熱位置 🕺                     | 屋根・天井の断熱位置 🕐 🛛       | 類 屋根 天井 併用         |
|      |                            | 床・基礎の断熱構造 ? 🛯 🜌      | 床断熱 <b>基礎断熱</b> 併用 |

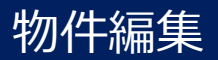

## ・「ファイルを選択」をクリック → 使用 P C に保存した外皮計算CSVデータを選択し、「開く」をクリック ・ファイル名を確認し、「インポート」をクリック

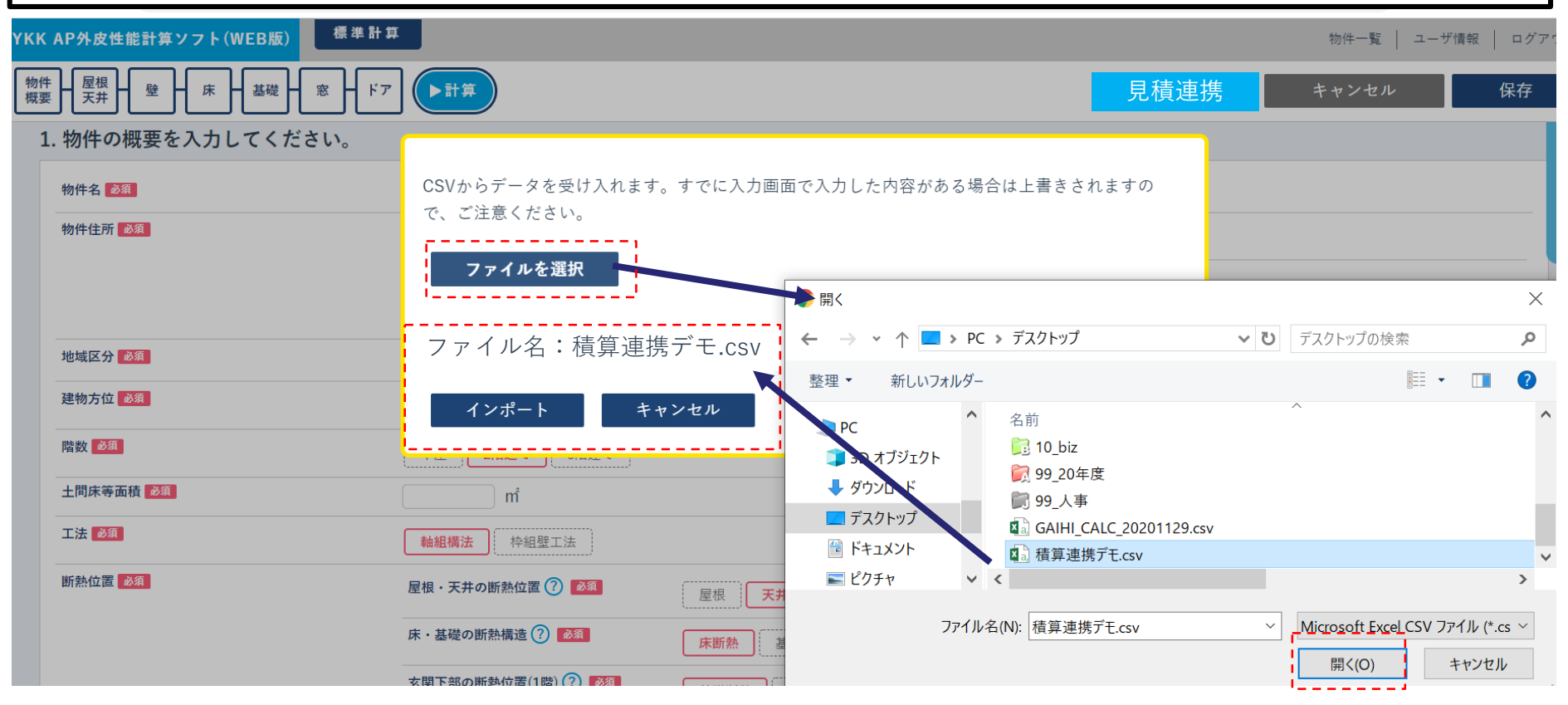

#### 物件名が取り込まれている事を確認し、物件住所以降を入力

#### 1. 物件の概要を入力してください。

| 初件名 20 年  | X X X 様 助新築工事                                             |
|-----------|-----------------------------------------------------------|
| 物件住所必須    | 都道府県                                                      |
|           | <b>市区町村</b> 伊達市                                           |
|           | <b>町名・番地</b> 長者町1204                                      |
| 地域区分 必須   | 4地域 🔻                                                     |
| 建物方位 必須   | 南・西・北・東 <b>南西・北西・北東・南東</b> 任意の方角                          |
| 階数 必須     | 平屋 2階建て 3階建て                                              |
| 土間床等面積 必須 | 6.42 m <sup>2</sup>                                       |
| 工法 必須     | <b>軸組構法</b> 体組壁工法                                         |
| 断熱位置 必須   | 屋根・天井の断熱位置 ? 必須 屋根 天井 併用                                  |
|           | 床・基礎の断熱構造 ? 2010<br>尿・基礎の断熱構造 ? 2010<br>休断熱<br>基礎断熱<br>併用 |
|           | 玄関下部の断熱位置(1階) ? <u>多須</u> 基礎断熱 その他                        |

# 物件編集 (積算連携結果確認と操作)

6. 窓について入力してくださいに画面遷移し、

外皮計算CSVデータからの取込内容を確認し、設置部位を選択します

| <b>スリスト</b> 応の人力は必要のりません。エネルヤー消費性能の算足方法、第二早第四則対称5に至りる、取得口射熱情正味飲は、疲惫                                                                                                    |                                                                                                  |
|----------------------------------------------------------------------------------------------------|--------------------------------------------------------------------------------------------------|
| チェック 窓記号/設置位置/材料入力名称                                                                                                    | サイズ・付属部材 熱貫流率 日射                                                                                 |
| 採用 ✓<br>編集<br>アルミ樹脂複合<br>エピソードNEO<br>ガス無/Low-E複層(A15)/日射取得型ニュートラル/アルミスペーサー<br>削除<br>たてすべり出し窓カムラッチ(連窓合)                                                                                                    | 幅 600.0mm<br>高さ 900.0mm<br>付属部材 1.89<br>W/mK 0                                                   |
|                                                                                                    |                                                                                                  |
| $\cdot$ : $\times \checkmark f_x$                                                                                                    |                                                                                                  |
| E G H I J K L M   AW02 1 階 北西 窓 アルミ樹脂複合 エピソードNEO ガス無 Low-E者                                                                                                    | N     O     P       夏層     日射取得     アルミスペーサー     たてすべり出し窓カムラッチ()                                 |
| E G H I J K L M   AW02 1階 北西 窓 アルミ樹脂複合 エピソードNEO ガス無 Low-E者   ■外皮計算CSVデータからの値が取り込まれています   アリスト                                                                                                    | N O P<br>夏暦 日射取得 アルミスペーサー たてすべり出し窓カムラッヂ()                                                        |
|                                                                                                    | N     O     P       夏暦     日射取得     アルミスペーサー     たてすべり出し窓カムラッチ(1)       サイズ・付属部材     熱費流率     日射 |
| E     G     H     I     J     K     L     M       AW02     1階     北西     窓     アルミ樹脂複合     エピソードNEO     ガス無     Low-E者       ●外皮計算CSVデータからの値が取り込まれています       プレマント     アレミ樹脂複合     エピソードNEO     ガス無     Low-E者       ●外皮計算CSVデータからの値が取り込まれています       プアリスト       チェック     ドア記号/設置位置/材料入力名称       第用     設置邮位     外壁1 | N     O     P       夏暦     日射取得     アルミスペーサー     たてすべり出し窓カムラッチ(1)       サイズ・付属部材     熱質流率     日射 |

# 計算-計算実行①

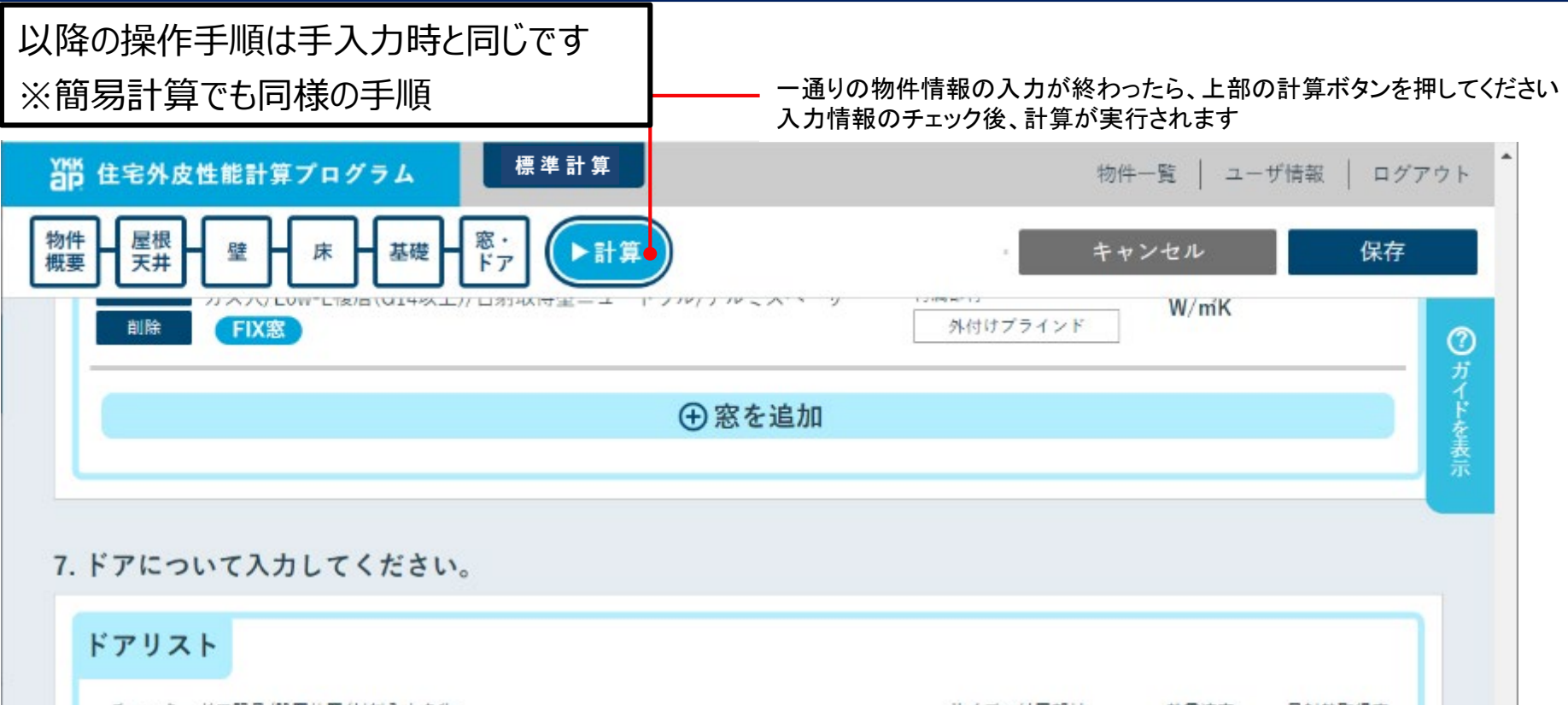

| シートア配号/設置位置/初1 | 叫人力省称         |       | 545    | 人。11月度前时 | 熱負流學         | 口刻新取侍华 |
|----------------|---------------|-------|--------|----------|--------------|--------|
| / ドア記号6 彦      | 1 設置部位        | 外壁1 🔻 | t III. | 922mm    |              |        |
| ヴェナート D3       | 0 片開き         |       | 高さ     | 2330mm   | 代表試験体        | 0.09   |
| 組立完成品          |               |       | 付属部材   |          | 2.51<br>W/mK | 0.05   |
| D3仕様 ドア本(      | D3仕様 ドア本体:採光付 |       | なし     |          | W/ IIIK      |        |

省エネルギー基準の一次エネルギー計算に必要な計算結果です

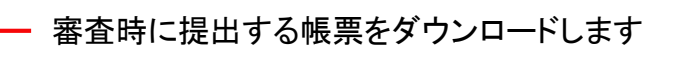

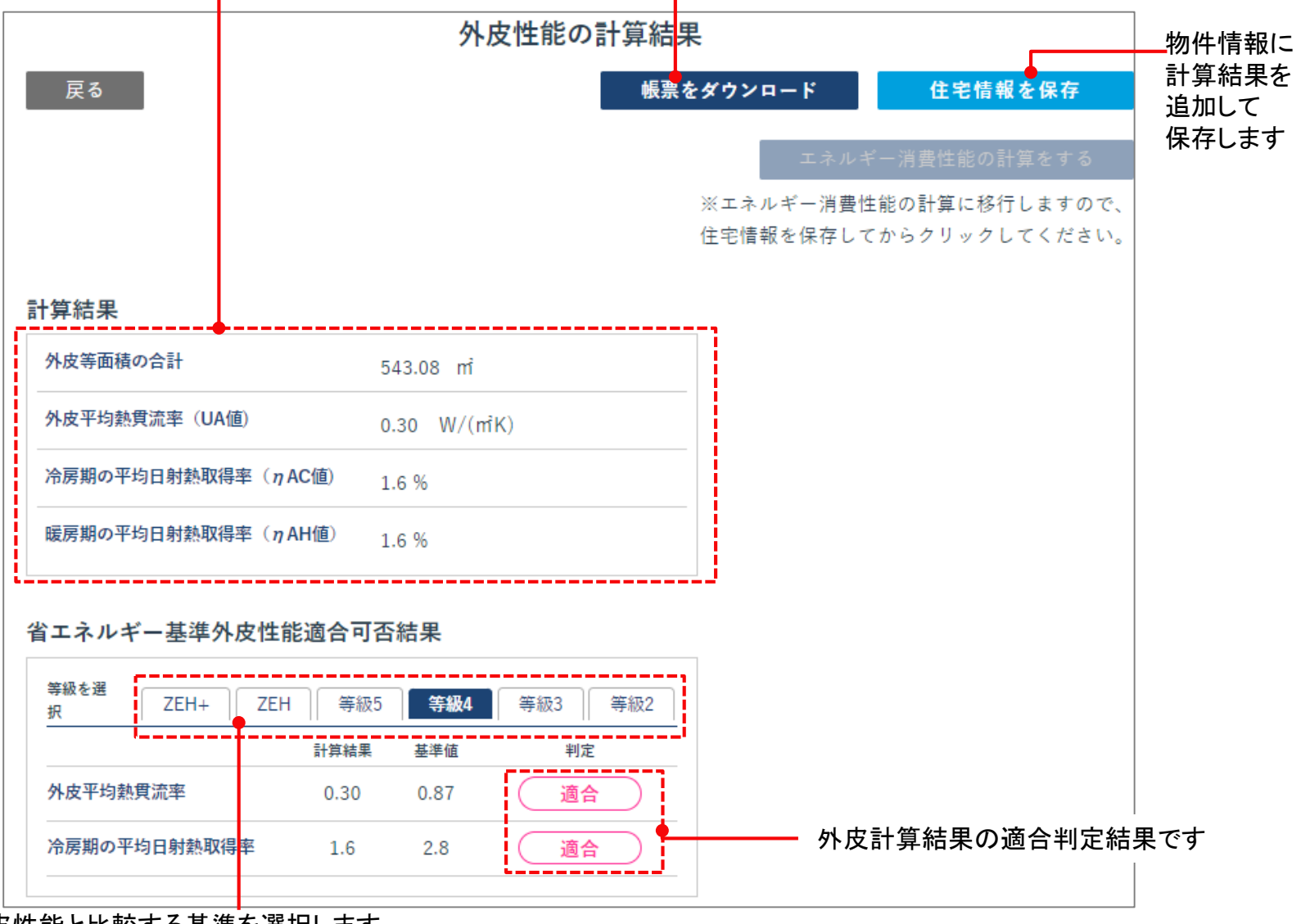

物件の外皮性能と比較する基準を選択します